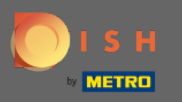

### Une fois que vous êtes connecté à votre compte DISH Weblisting. Cliquez sur Avis.

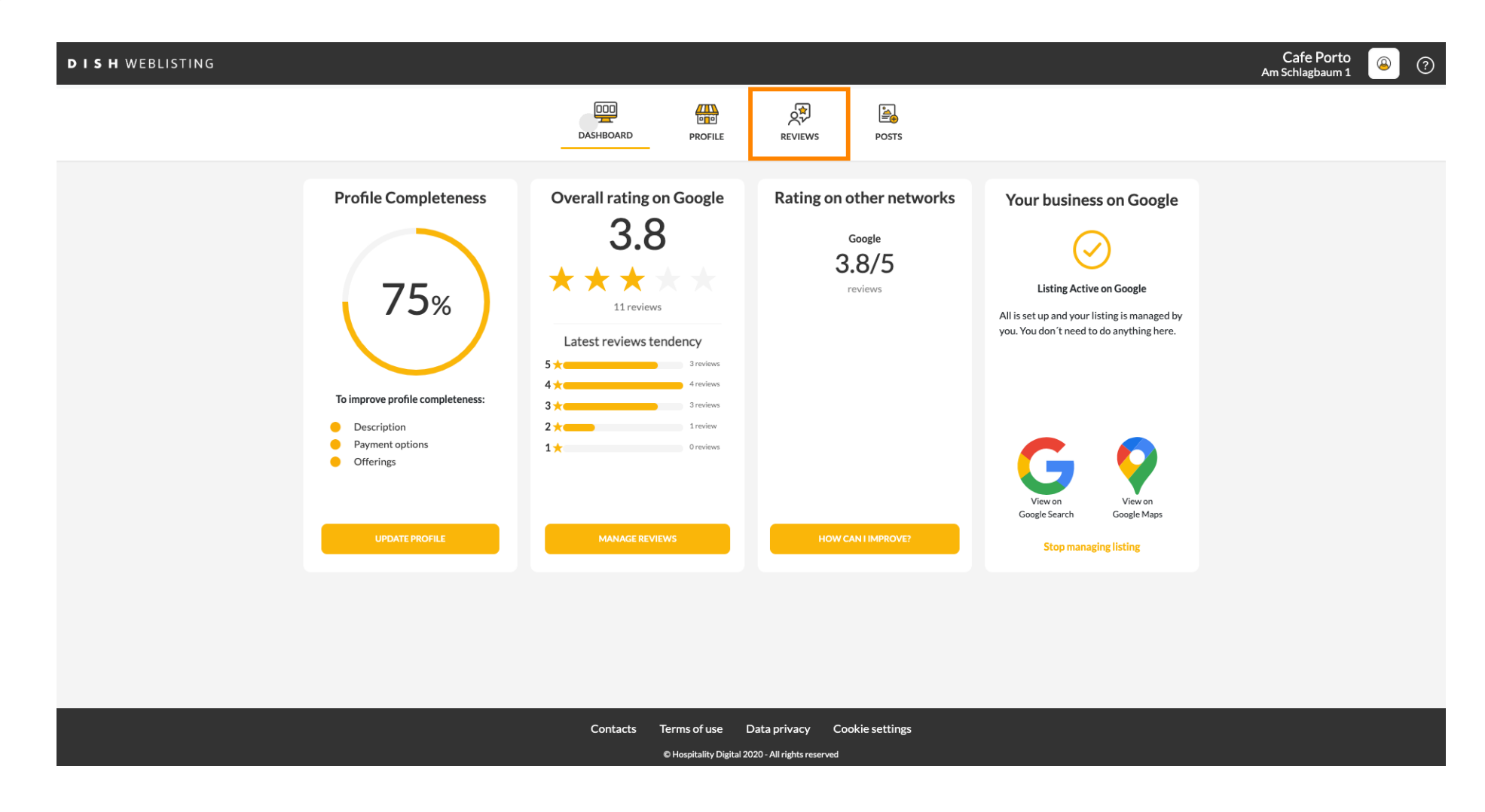

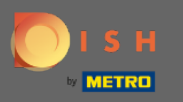

## Cliquez sur le champ pour vérifier l'état de vos avis.

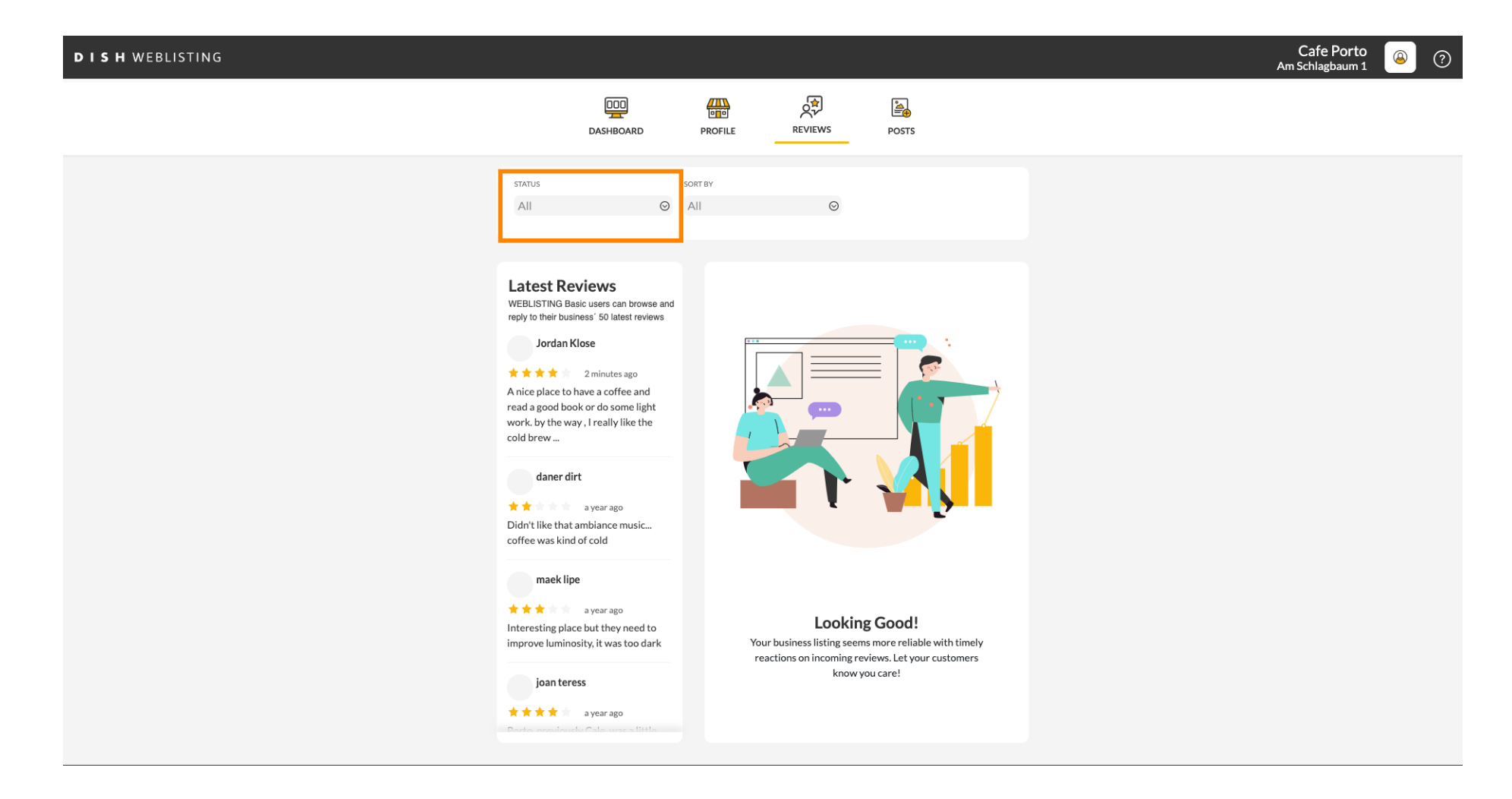

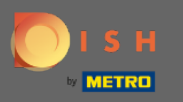

### • Vous pouvez choisir entre tous les avis répondus et non répondus.

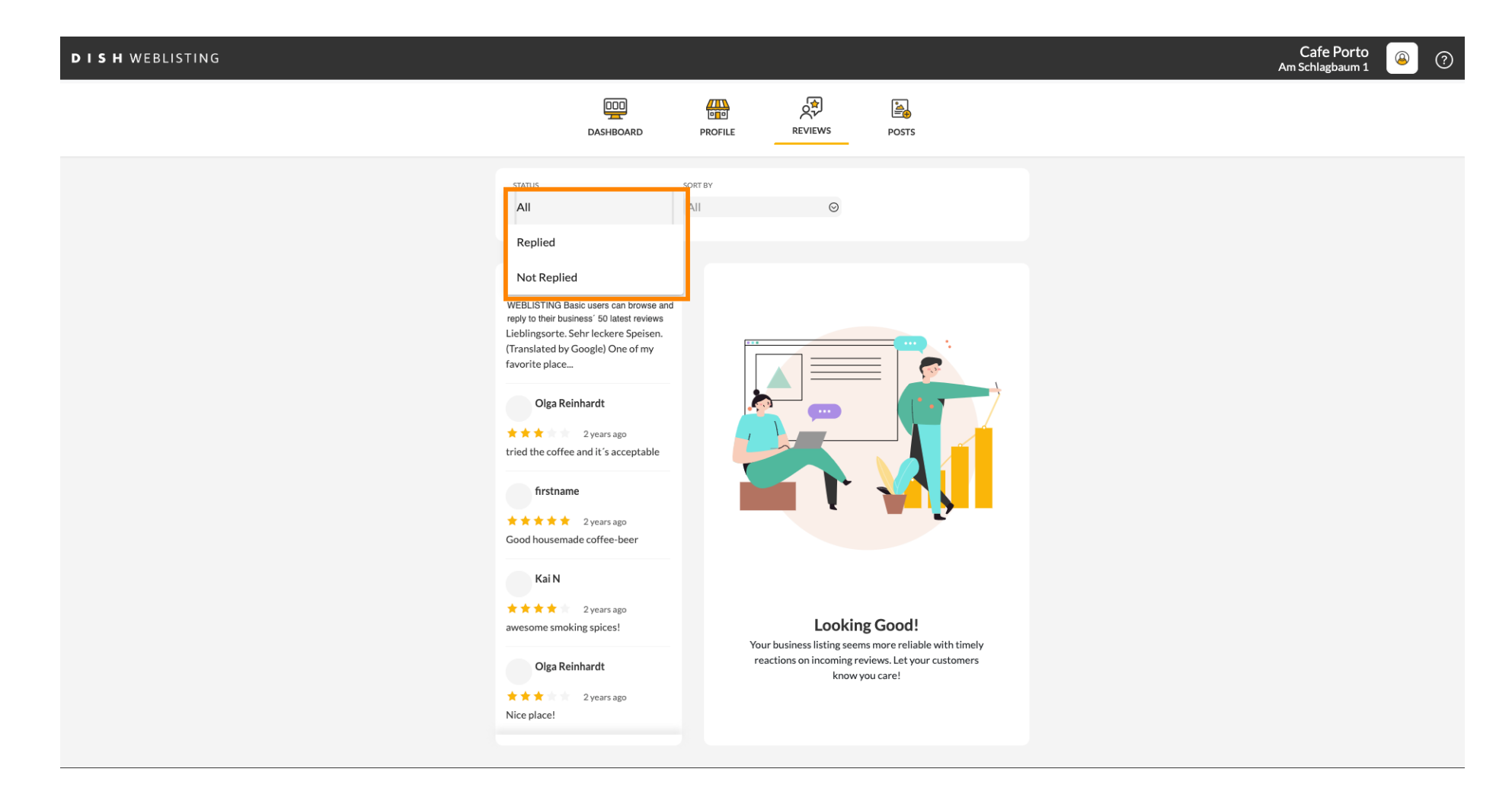

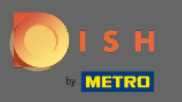

### Il est également possible de trier vos avis.

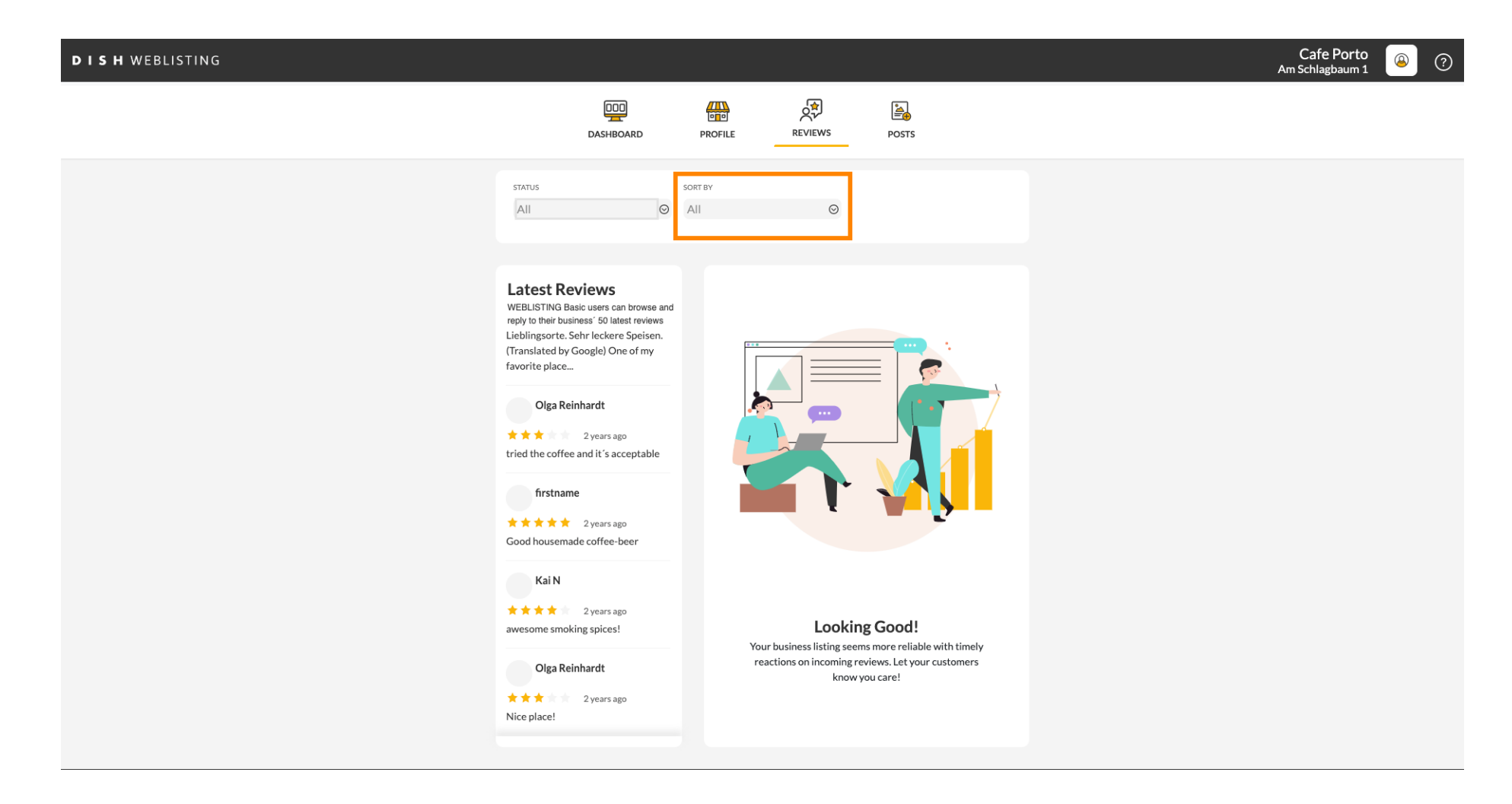

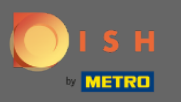

#### lci, vous pouvez sélectionner la manière dont les avis doivent être triés.

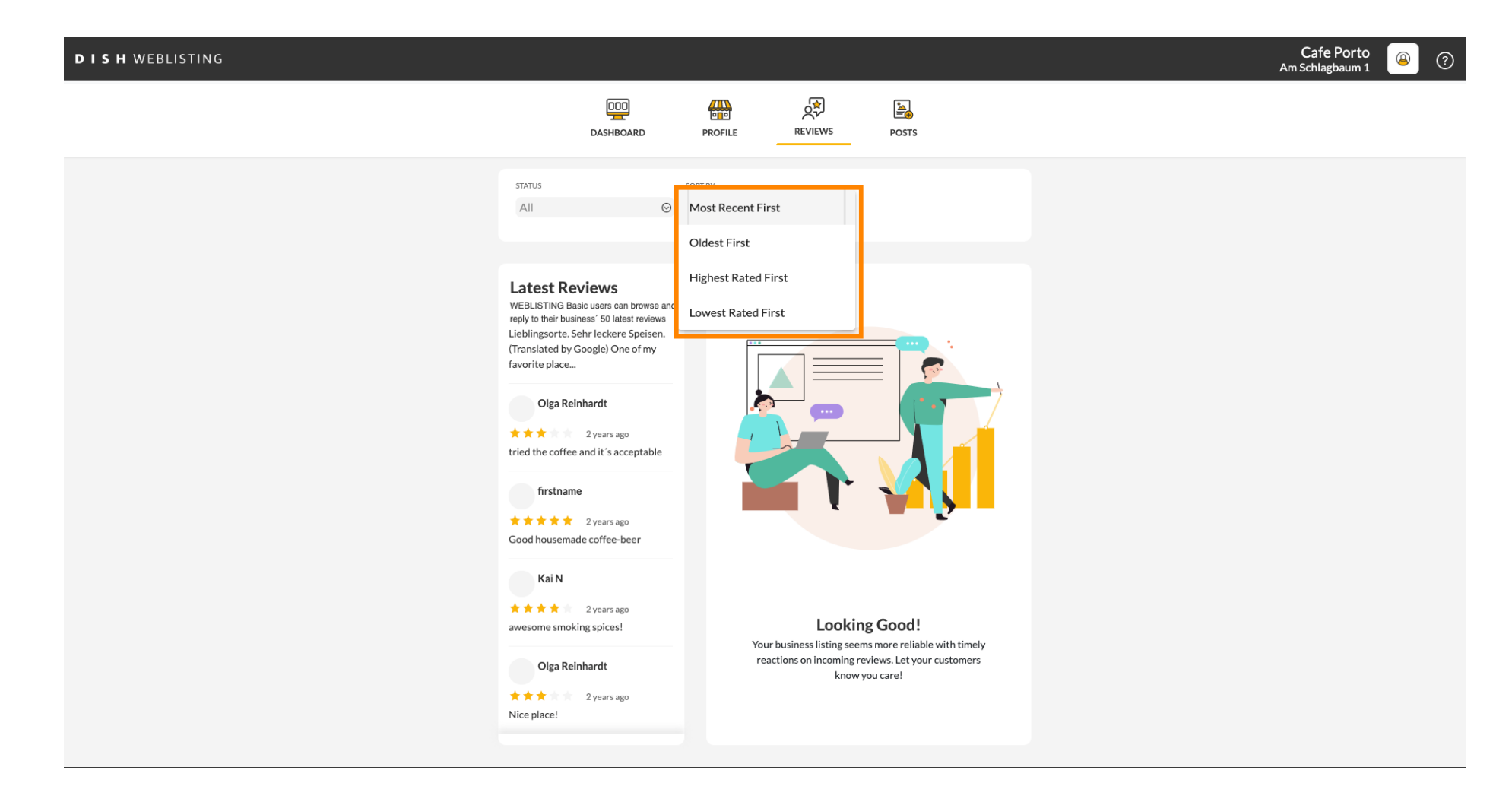

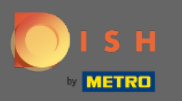

#### (i) Ici vous pouvez voir tous vos avis.

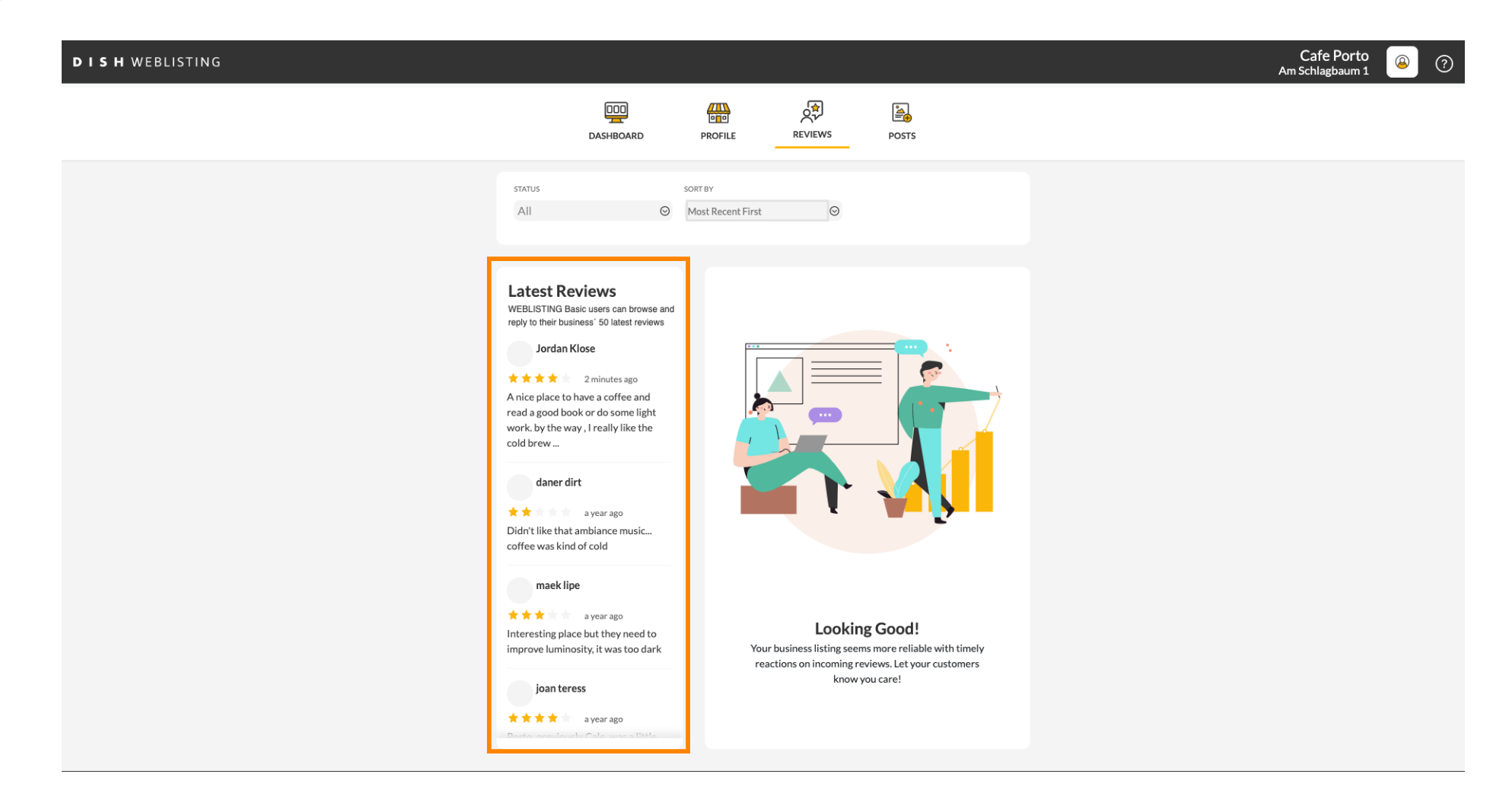

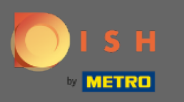

# Cliquez sur l'avis auquel vous souhaitez répondre.

| DISH WEBLISTING |                                                                                                    |                              |                                                            |                                                                | Cafe Porto<br>Am Schlagbaum 1 | (۲) 🖉 |
|-----------------|----------------------------------------------------------------------------------------------------|------------------------------|------------------------------------------------------------|----------------------------------------------------------------|-------------------------------|-------|
|                 | DOD<br>DASHBOARD                                                                                                    | PROFILE                      | REVIEWS                                                    | POSTS                                                          |                               |       |
|                 | status<br>All O                                                                                                    | SORT BY<br>Most Recent First | $\odot$                                                    |                                                                |                               |       |
|                 | Latest Reviews<br>WEBLISTING Basic users can browse and<br>reply to their business' 50 latest reviews<br>Jordan Klose<br>2 minutes ago<br>A nice place to have a coffee and<br>read a good book or do some light<br>work. by the way, I really like the<br>cold brew<br>daner dirt<br>a year ago<br>Didn't like that ambiance music<br>coffee was kind of cold |                              |                                                            |                                                                |                               |       |
|                 | maek lipe<br>★★★ a year ago<br>Interesting place but they need to<br>improve luminosity, it was too dark                                                                                                    | Your<br>read                 | Looking<br>business listing seems<br>tions on incoming rev | Good!<br>more reliable with timely<br>iews. Let your customers |                               |       |
|                 | joan teress<br>* * * * a year ago<br>Docto oronolourds Colo unces little                                                                                                    |                              | know yo                                                    | u care:                                                        |                               |       |

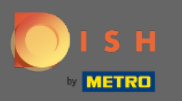

## () Une fenêtre avec les détails de l'examen apparaîtra.

| <b>D I S H</b> WEBLISTING |                                                                                                    |                                                                                                    | Cafe Porto<br>Am Schlagbaum 1 | ۞ 🍳 |
|---------------------------|----------------------------------------------------------------------------------------------------|----------------------------------------------------------------------------------------------------|-------------------------------|-----|
|                           | DOD<br>DASHBOARD                                                                                                    | PROFILE REVIEWS POSTS                                                                                                    |                               |     |
|                           | Latest Reviews<br>WEBLISTING Basic users can browse and<br>reply to their business' 50 latest reviews<br>Jordan Klose<br>2 minutes ago<br>A nice place to have a coffee and<br>read a good book or do some light<br>work. by the way, I really like the<br>cold brew<br>daner dirt<br>a year ago<br>Didn't like that ambiance music<br>coffee was kind of cold<br>maek lipe<br>a year ago<br>Interesting place but they need to<br>improve luminosity, it was too dark | Review Details Image: Control of the set of the set o |                               |     |
|                           | * * * * a year ago                                                                                                    | this week. ①                                                                                                    |                               |     |
|                           | Contacts Terr<br>ତାୟ                                                                                                    | ns of use Data privacy Cookie settings<br>ospitality Digital 2020 - All rights reserved                                                                                                    |                               |     |

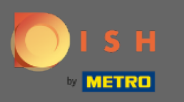

## Cliquez sur le champ de texte pour saisir votre réponse.

| DISH WEBLISTING |                                                                                                    |                                                                                          |                                | Cafe Porto<br>Am Schlagbaum 1 | <u>()</u> |
|-----------------|----------------------------------------------------------------------------------------------------|------------------------------------------------------------------------------------------|--------------------------------|-------------------------------|-----------|
|                 | DDD<br>DASHBOARD                                                                                                    | PROFILE REVIEWS POSTS                                                                    |                                |                               |           |
|                 |                                                                                                    |                                                                                          |                                |                               |           |
|                 | Latest Reviews<br>WEBLISTING Basic users can browse and<br>rely to theironess' 50 latest reviews<br>Dardan Klose<br>2 minutes ago<br>A nice place to have a coffee and<br>red agood book red some light<br>work, by the way, 1 really like the<br>cold brow | Review Details<br>Jordan Klose                                                           | Dook or do some light<br>ifee. |                               |           |
|                 | Didn't like that ambiance music<br>coffee was kind of cold                                                                                                    |                                                                                          |                                |                               |           |
|                 | maek lipe<br>a year ago<br>Interesting place but they need to<br>improve luminosity, it was too dark                                                                                                    |                                                                                          |                                |                               |           |
|                 | joan teress<br>* * * * a year ago<br>Porto previously Calo years 11110                                                                                                    | 5 out of 5 possible replies left sthis week. ()                                          | UBMIT REPLY                    |                               |           |
|                 | Contacts Terr<br>©н                                                                                                    | ms of use Data privacy Cookie settings<br>lospitality Digital 2020 - All rights reserved | 5                              |                               |           |

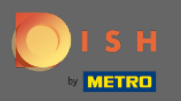

Т

## Cliquez sur le champ de texte pour saisir votre réponse.

| DISH WEBLISTING |                                                                                                    |                                                                                                    |                                                    | Cafe Porto<br>Am Schlagbaum 1 | ۞ ( |
|-----------------|----------------------------------------------------------------------------------------------------|----------------------------------------------------------------------------------------------------|----------------------------------------------------|-------------------------------|-----|
|                 | DD                                                                                                    | PROFILE REVIEWS                                                                                                    | POSTS                                              |                               |     |
|                 |                                                                                                    |                                                                                                    |                                                    |                               |     |
|                 | Latest Reviews<br>WEBLISTING Basic users can browse and<br>reply to their business' 50 latest reviews<br>Jordan Klose<br>**** 2 minutes ago<br>A nice place to have a coffee and<br>read a good book or do some light<br>work. by the way , 1 really like the<br>cold brew<br>daner dirt<br>** a year ago<br>Didn't like that ambiance music<br>coffee was kind of cold | Review Details<br>Jordan Klose<br>★★★★ 2 minutes ago<br>A nice place to have a coffee and rea<br>work. by the way, I really like the co | ad a good book or do some light<br>Id brew coffee. |                               |     |
|                 | maek lipe                                                                                                    | REPLY<br>Sout of 5 possible replies left<br>this week. (j)                                                                              | SUBMIT REPLY                                       |                               |     |
|                 | Contacts Terr<br>ен                                                                                                    | ms of use Data privacy Cooki<br>Iospitality Digital 2020 - All rights reserved                                                          | e settings                                         |                               |     |

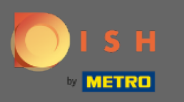

## Cliquez sur SUBMIT REPLY pour publier votre réponse.

| DISH WEBLISTING |                                                                                                    |                                                                                                    |                                                             | Am | Cafe Porto | <u>)</u> |
|-----------------|----------------------------------------------------------------------------------------------------|----------------------------------------------------------------------------------------------------|-------------------------------------------------------------|----|------------|----------|
|                 | DDD<br>DASHBOARD                                                                                                    | PROFILE REVIEWS                                                                                                    | POSTS                                                       |    |            |          |
|                 |                                                                                                    |                                                                                                    |                                                             |    |            |          |
|                 | Latest Reviews<br>WEBLISTING Basic users can browse and<br>reply to their business' 50 latest reviews<br>Jordan Klose<br>Marking Bace to have a coffee and<br>read a good book or do some light<br>work. by the way, I really like the<br>cold brew | Review Details<br>Jordan Klose<br>**** 3 minutes ago<br>A nice place to have a coffee an<br>work. by the way, I really like th | I read a good book or do some light<br>ne cold brew coffee. |    |            |          |
|                 | daner dirt<br>★ ★ a year ago<br>Didn't like that ambiance music<br>coffee was kind of cold                                                                                                    |                                                                                                    |                                                             |    |            |          |
|                 | maek lipe<br>* * * a year ago<br>Interesting place but they need to<br>improve luminosity, it was too dark                                                                                                    | REPLY<br>Dear Jordan,<br>thank you for the review. S<br>Your Cafe Porto Team                                                   | iee you soon again !                                        |    |            |          |
|                 | joan teress<br>* * * * * a year ago<br>Porte sociolarity Colo weeps little                                                                                                    | 5 out of 5 possible replies left this week. ①                                                                                  | SUBMIT REPLY                                                | ]  |            |          |
|                 | Contacts Terr<br>©H                                                                                                    | ms of use Data privacy C<br>lospitality Digital 2020 - All rights reserved                                                     | ookie settings                                              |    |            |          |

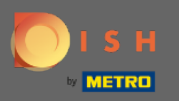

(i)

Voilà, votre réponse sera visible sur la page d'avis Google

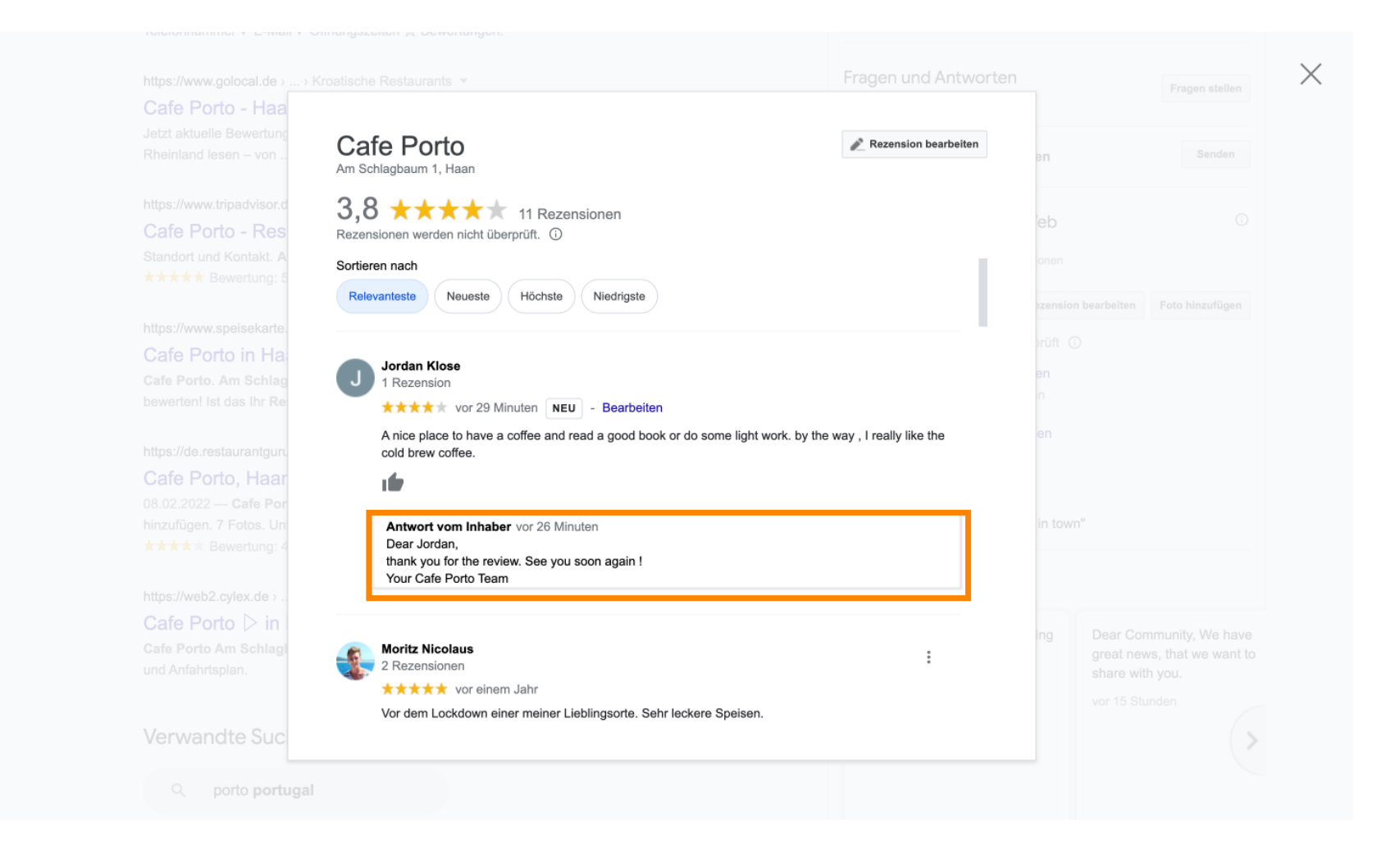

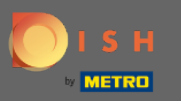

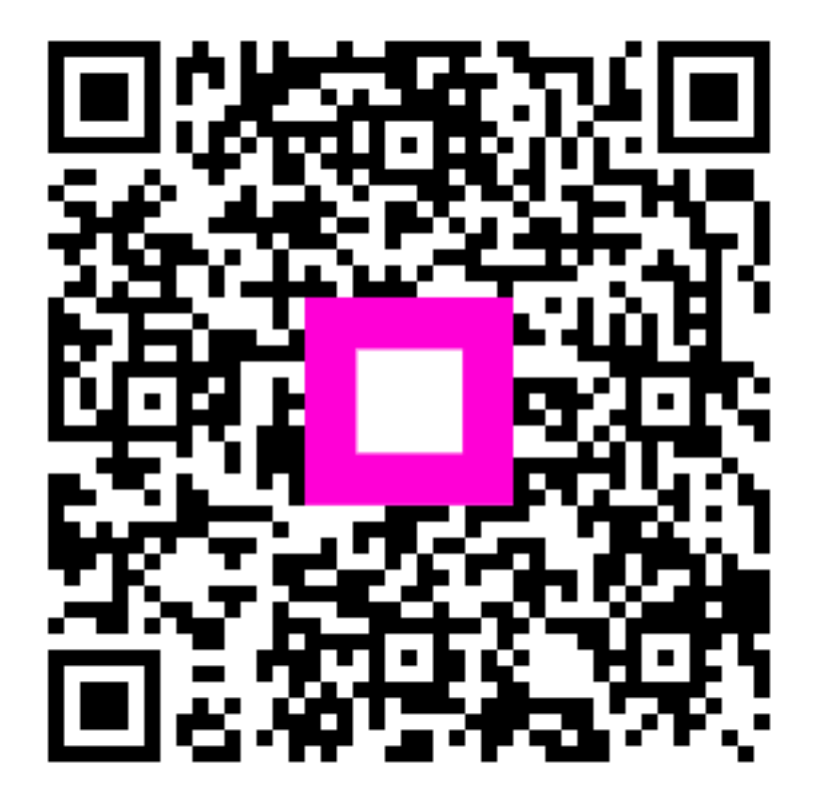

Scan to go to the interactive player